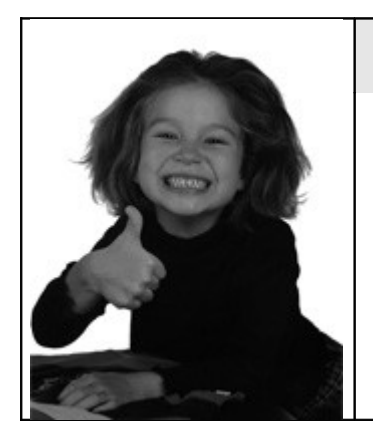

## A scuola di "Faith-K"®

## Primi settaggi: creazione e personalizzazione dello Studio

a cura del dott. Giuseppe Marini www.pediatriadifamiglia.it

> sito web di Faith-K: www.e-shark.it

Una volta eseguita l'installazione di Faith-K, ci viene richiesta l'attivazione del software; al termine di questa operazione ci appare finalmente la schermata iniziale del programma:

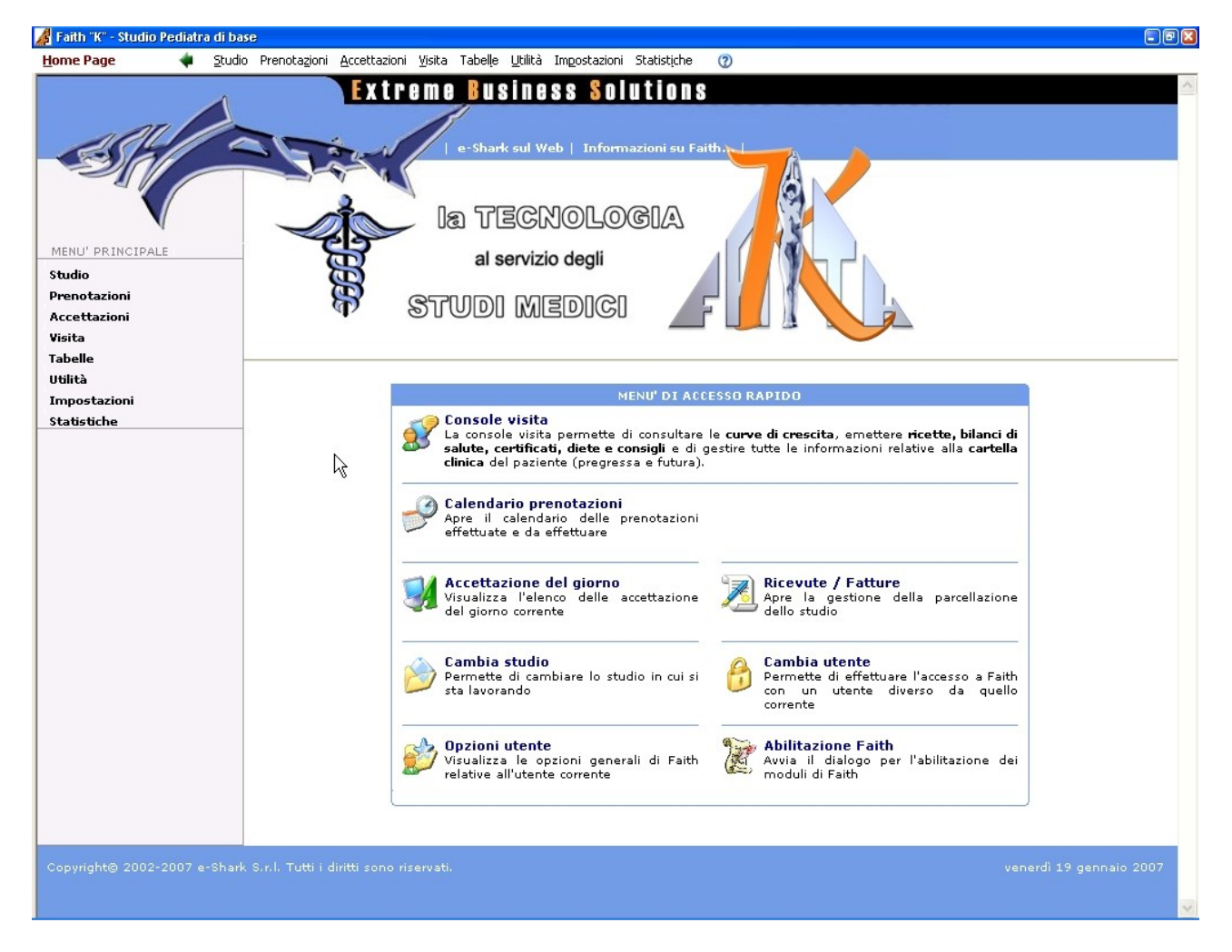

Come primo passo, consiglio di selezionare "**Studio**" tra le opzioni poste sulla parte alta della finestra, oppure dal Menu principale a sinistra.

Si aprirà il menu **"Gestione Studio**", tramite il quale sarà possibile personalizzare i dati anagrafici e gestionali dello studio medico (sia singolo che eventualmente associato):

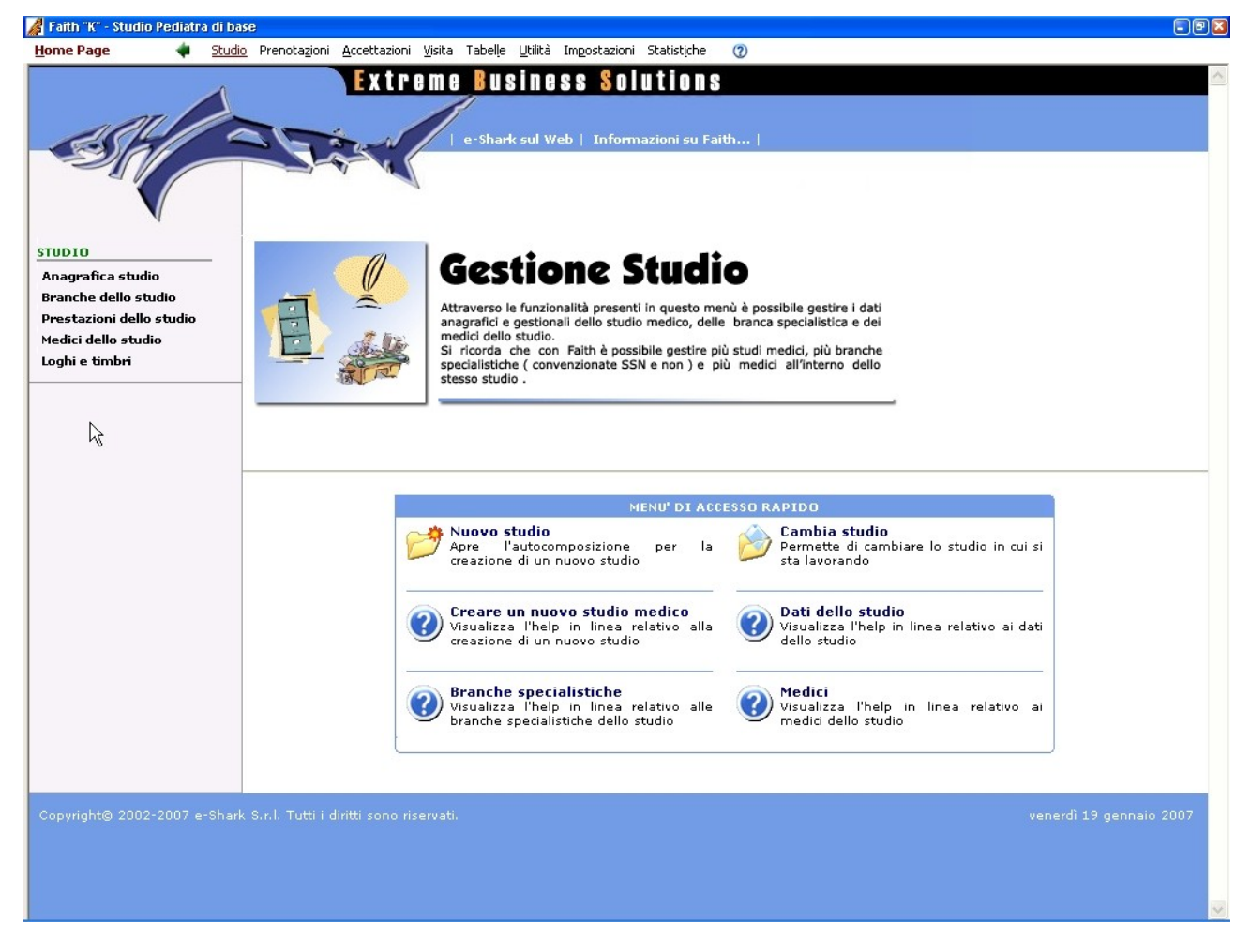

Cliccando poi su "anagrafica studio" nel menu a sinistra dello schermo si apre questa finestra:

| 🔏 Faith "K" - Studio Pediatra di base |                                         |                            |                          |                            |   |  | -68 |
|---------------------------------------|-----------------------------------------|----------------------------|--------------------------|----------------------------|---|--|-----|
| Home Page 🔷 🔹 Studio Pre              | nota <u>z</u> ioni <u>A</u> ccettazioni | ⊻isita Tabelle <u>U</u> ti | lità Im <u>p</u> ostazio | ni Statist <u>i</u> che (? | D |  |     |
| ANAGRAFICA STUDIO                     |                                         |                            |                          |                            |   |  | ×   |
| Ragione sociale/Cognome               | Nome                                    | Codice fiscale             | Codice ISO               | Partita Iva                |   |  |     |
| Pediatra di base                      | 0:                                      | 1010101010                 | IT (                     | 1010101010                 |   |  |     |
|                                       |                                         |                            |                          |                            |   |  |     |
|                                       |                                         |                            |                          |                            |   |  |     |
|                                       |                                         |                            |                          |                            |   |  |     |
|                                       |                                         |                            |                          |                            |   |  |     |
|                                       |                                         |                            |                          |                            |   |  |     |
|                                       | $\mathcal{F}$                           |                            |                          |                            |   |  |     |
|                                       |                                         |                            |                          |                            |   |  |     |
|                                       |                                         |                            |                          |                            |   |  |     |
|                                       |                                         |                            |                          |                            |   |  |     |
|                                       |                                         |                            |                          |                            |   |  |     |
|                                       |                                         |                            |                          |                            |   |  |     |
|                                       |                                         |                            |                          |                            |   |  |     |
|                                       |                                         |                            |                          |                            |   |  |     |
|                                       |                                         |                            |                          |                            |   |  |     |
|                                       |                                         |                            |                          |                            |   |  |     |
|                                       |                                         |                            |                          |                            |   |  |     |
|                                       |                                         |                            |                          |                            |   |  |     |
|                                       |                                         |                            |                          |                            |   |  |     |
|                                       |                                         |                            |                          |                            |   |  |     |
|                                       |                                         |                            |                          |                            |   |  |     |
|                                       |                                         |                            |                          |                            |   |  |     |
|                                       |                                         |                            |                          |                            |   |  |     |
|                                       |                                         |                            |                          |                            |   |  |     |
|                                       |                                         |                            |                          |                            |   |  |     |
|                                       |                                         |                            |                          |                            |   |  |     |
| Nuovo Elimina                         | Trova                                   | nna                        |                          |                            |   |  |     |
|                                       |                                         |                            |                          |                            |   |  |     |
| Copyright E-Shark (r) 2002-2006       |                                         |                            |                          |                            |   |  |     |

Doppio click con il tasto sinistro del mouse sulla scritta in rosso "**Pediatra di base**", e si apre la finestra che ci permette tutte le personalizzazioni inerenti il nostro studio:

| Jone Page       Stude       Prenotagioni       Accentationi       System       Table Likitä Ingostationi       Studia Ingostationi       Studia Ingostudia Ingostudia Ingostationi       Studia I | 🔏 Faith "K" - Studio Pediatr          | di base                                                                                                    | - 8 🛛 |
|----------------------------------------------------------------------------------------------------|---------------------------------------|----------------------------------------------------------------------------------------------------|-------|
| STUDIO       Anagrafice studio         Anagrafice studio       Prestade use         Dranche dello studio       Pestado use         Prestationi dello studio       Conome / Ragione Sociale         Nome       Sesso         Vedici dello studio       Conome / Ragione Sociale         Nome       Sesso         Percelle       Conome / Ragione Sociale         Nome       Sesso         Parcelle       Conome / Ragione Sociale         Nome       Sesso         Parcelle       Conome / Ragione Sociale         Regione di appartenenza       Fibrarento dati         Regione di appartenenza       Fibrarento dati         Responsable:       Convenzionato?         Convenzionato?       Considera importi in visita?         Orasidera importi in visita?       Considera importi in accettazione?         Vi i i       Intervinte         Precedente       Successivo                                                                                                    | Home Page 🛛 🔶 🔷                       | <u>Studio</u> Prenotazioni <u>A</u> ccettazioni Visita Tabelle Utilità Impostazioni Statistiche 🕜                                                                                                    |       |
| Precedente Successivo ai                                                                                                    | Faith K - Studio Pediatr<br>Home Page | dibase<br>Studio Prenotagioni Accettazioni Visita Tabele Utilità Impostazioni Statistiche ©<br>EXTEMME BUSINESS SOLUTIONS<br>e-Shark sul Web   Informazioni su Faith  <br>Anagrafica studio<br>versedi 19 gennaio 2007 14.58.07<br>Recapiti<br>Orario di ricevine<br>Parcelle<br>Branca / Medico<br>Regione di appartenenza<br>Convenzionato? Considera importi in visita? Considera importi in accettazione? ul i si<br>dati |       |
| Copyright© 2002-2007 e-Shark S.r.I. Tutti i diritti sono riservati. venerdi 19 gennaio 2007                                                                                                    | Copyright@ 2002-2007 e                | Precedente Successivo ai                                                                                                    | 207   |

Riempiamo i campi richiesti almeno nelle prime tre sezioni:

- Generale: i nostri dati anagrafici e fiscali
- **Recapiti:** la nostra residenza
- Orario di ricevimento: gli orari del nostro ambulatorio

*IMPORTANTE!* Ricordatevi sempre di salvare le vostre personalizzazioni cliccando sull'icona a forma di floppy disk, prima di uscire dalla vostra finestra: diversamente le vostre informazioni non verranno memorizzate.

N.B.: per risolvere eventuali difficoltà Faith-K prevede l'utilità **"Help in linea"** relativa ad ogni passaggio; è facilmente raggiungibile cliccando sull'icona a forma di punto di domanda DELLA SINGOLA FINESTRA IN ESAME, oppure tramite il tasto F1.

Torniamo ora al menu generale **"Studio"**, cliccando sull'opzione relativa nella parte alta dello schermo, e quindi personalizziamo le voci successive:

- Branche dello studio (se necessario)
- Prestazioni dello studio: qui occorre inserire sia i bilanci di salute (BS) che le prestazioni di particolare impegno professionale (PPIP) della nostra Regione
- Medici dello studio
- Loghi e timbri: operando in questa sezione si possono personalizzare tutti i timbri e le intestazioni che compariranno sulle nostre ricette o stampati vari:

A titolo esemplificativo, possiamo personalizzare il timbro che comparirà sulle ricette SSN:

| 🔏 Faith "K" - Studio Pediatra di base 👘                                                                                                    |                                                                                                    |                           |         |                                                                                                    |                                                                                              |                                                                                                    |                                                                   | - 6        |
|----------------------------------------------------------------------------------------------------|----------------------------------------------------------------------------------------------------|---------------------------|---------|----------------------------------------------------------------------------------------------------|----------------------------------------------------------------------------------------------|----------------------------------------------------------------------------------------------------|-------------------------------------------------------------------|------------|
| Home Page 🛛 🔶 Studio Pre                                                                                                    | enotazioni <u>A</u> ccettazioni ⊻i                                                                                                    | isita Tabelļe             | Utilità | Im <u>p</u> ostazioni                                                                                                    | Statistịche                                                                                  | ?                                                                                                    |                                                                   |            |
| loghi e timbri                                                                                                    |                                                                                                    |                           |         |                                                                                                    |                                                                                              |                                                                                                    |                                                                   | >          |
| Logo                                                                                                    | Tipo Logo                                                                                                    |                           |         |                                                                                                    |                                                                                              |                                                                                                    |                                                                   |            |
| Intestazione Preventivi                                                                                                    | Intestazione                                                                                                    |                           |         |                                                                                                    |                                                                                              |                                                                                                    |                                                                   |            |
| Intestazione Accettazione                                                                                                    | Intestazione                                                                                                    |                           |         |                                                                                                    |                                                                                              |                                                                                                    |                                                                   |            |
| Intestazione Prenotazioni                                                                                                    | Intestazione                                                                                                    |                           |         |                                                                                                    |                                                                                              |                                                                                                    |                                                                   |            |
| Timbro Ricetta Farmaci/Accertamenti SSN                                                                                                    | Timbro                                                                                                    |                           |         |                                                                                                    |                                                                                              |                                                                                                    |                                                                   |            |
| Intestazione Ricetta Accertamenti/Farmaci                                                                                                    | Intestazione                                                                                                    | i                         |         |                                                                                                    |                                                                                              |                                                                                                    |                                                                   |            |
| Timbro Ricetta Accertamenti/Farmaci                                                                                                    | Timbro                                                                                                    |                           |         |                                                                                                    |                                                                                              |                                                                                                    |                                                                   |            |
|                                                                                                    |                                                                                                    |                           |         |                                                                                                    |                                                                                              |                                                                                                    |                                                                   |            |
|                                                                                                    |                                                                                                    |                           |         |                                                                                                    |                                                                                              |                                                                                                    |                                                                   |            |
|                                                                                                    |                                                                                                    |                           |         |                                                                                                    |                                                                                              |                                                                                                    |                                                                   |            |
|                                                                                                    |                                                                                                    |                           |         |                                                                                                    |                                                                                              |                                                                                                    |                                                                   |            |
|                                                                                                    |                                                                                                    |                           |         |                                                                                                    |                                                                                              |                                                                                                    |                                                                   |            |
|                                                                                                    |                                                                                                    |                           |         |                                                                                                    |                                                                                              |                                                                                                    |                                                                   |            |
|                                                                                                    |                                                                                                    |                           |         |                                                                                                    |                                                                                              |                                                                                                    |                                                                   |            |
|                                                                                                    |                                                                                                    |                           |         |                                                                                                    |                                                                                              |                                                                                                    | $\mathbf{k}$                                                      |            |
|                                                                                                    |                                                                                                    |                           |         |                                                                                                    |                                                                                              |                                                                                                    | 0                                                                 |            |
|                                                                                                    |                                                                                                    |                           |         |                                                                                                    |                                                                                              |                                                                                                    |                                                                   |            |
|                                                                                                    |                                                                                                    |                           |         |                                                                                                    |                                                                                              |                                                                                                    |                                                                   |            |
|                                                                                                    |                                                                                                    |                           |         |                                                                                                    |                                                                                              |                                                                                                    |                                                                   |            |
|                                                                                                    |                                                                                                    |                           |         |                                                                                                    |                                                                                              |                                                                                                    |                                                                   |            |
|                                                                                                    |                                                                                                    |                           |         |                                                                                                    |                                                                                              |                                                                                                    |                                                                   |            |
|                                                                                                    |                                                                                                    |                           |         |                                                                                                    |                                                                                              |                                                                                                    |                                                                   |            |
|                                                                                                    |                                                                                                    |                           |         |                                                                                                    |                                                                                              |                                                                                                    |                                                                   |            |
|                                                                                                    |                                                                                                    |                           |         |                                                                                                    |                                                                                              |                                                                                                    |                                                                   |            |
|                                                                                                    |                                                                                                    |                           |         |                                                                                                    |                                                                                              |                                                                                                    |                                                                   |            |
|                                                                                                    |                                                                                                    |                           |         |                                                                                                    |                                                                                              |                                                                                                    |                                                                   |            |
|                                                                                                    |                                                                                                    |                           |         |                                                                                                    |                                                                                              |                                                                                                    |                                                                   |            |
|                                                                                                    |                                                                                                    |                           |         |                                                                                                    |                                                                                              |                                                                                                    |                                                                   |            |
|                                                                                                    |                                                                                                    |                           |         |                                                                                                    |                                                                                              |                                                                                                    |                                                                   |            |
|                                                                                                    |                                                                                                    |                           |         |                                                                                                    |                                                                                              |                                                                                                    |                                                                   |            |
|                                                                                                    | <u>I</u> rova Stamp                                                                                                    | ja                        |         |                                                                                                    |                                                                                              |                                                                                                    |                                                                   |            |
| Convertebre E. Charle (v) 2002-2006                                                                                                    |                                                                                                    |                           |         |                                                                                                    |                                                                                              |                                                                                                    |                                                                   |            |
| Copyright E-briark (r) 2002-2006                                                                                                    |                                                                                                    |                           |         |                                                                                                    |                                                                                              |                                                                                                    |                                                                   |            |
| Cupyright E-Shark (r) 2002-2006                                                                                                    |                                                                                                    |                           |         |                                                                                                    |                                                                                              |                                                                                                    |                                                                   |            |
| Faith "K" - Studio Marini                                                                                                    |                                                                                                    |                           |         |                                                                                                    |                                                                                              |                                                                                                    |                                                                   | - 8 8      |
| Faith "K" - Studio Marini     Home Page      Studio Pre                                                                                                    | notazioni <u>A</u> ccettazioni <u>V</u> i                                                                                                    | isita Tabel <u>l</u> e    | Utilità | Impostazioni                                                                                                    | Statistįche                                                                                  | 0                                                                                                    |                                                                   | - 0 (      |
| Faith "K" - Studio Marini     Home Page      Studio Pre     LOGHI E TIMBRI                                                                                                    | onotazioni <u>A</u> ccettazioni <u>V</u> i                                                                                                    | isita Tabelle             | Ltilità | Impostazioni                                                                                                    | Statistįche                                                                                  | 0                                                                                                    |                                                                   | . Pe       |
| Faith "K" - Studio Marini     Home Page      Studio Pre     LOGHI E TIMBRI     Logo                                                                                                    | notazioni <u>A</u> ccettazioni <u>V</u> i<br>Tipo Logo                                                                                                    | isita Tabelle             | Ltilità | Impostazioni                                                                                                    | Statistįche                                                                                  | 3                                                                                                    |                                                                   |            |
| Faith "K" - Studio Marini     Home Page      Studio Pre     LOGHI E TIMBRI     Logo Intestazione Ricevute/Fatture                                                                                                    | notazioni <u>A</u> ccettazioni <u>Vi</u><br>Tipo Logo<br>Intestazione                                                                                                    | isita Tabelle             | Utilità | Impostazioni                                                                                                    | Statistiche                                                                                  | 0                                                                                                    |                                                                   | -01<br>X   |
| Faith "K" - Studio Marini     Home Page      Studio Pre     LOGHI E TIMBRI     Logo Intestazione Ricevute/Fatture Intestazione Preventivi                                                                                                    | inotazioni <u>A</u> ccettazioni <u>Vi</u><br>Tipo Logo<br>Intestazione<br>Intestazione                                                                                                    | isita Tabelļe             | Utilità | Impostazioni                                                                                                    | Statistiche                                                                                  | 3                                                                                                    |                                                                   | . D (      |
|                                                                                                    | notazioni <u>A</u> ccettazioni <u>Vi</u><br>Tipo Logo<br>Intestazione<br>Intestazione<br>Intestazione                                                                                                    | isita Tabelļe             | Utilità | Impostazioni                                                                                                    | Statistiche                                                                                  | 0                                                                                                    |                                                                   | . D (      |
|                                                                                                    | notazioni <u>A</u> ccettazioni <u>Vi</u><br>Tipo Logo<br>Intestazione<br>Intestazione<br>Intestazione<br>Intestazione<br>Intestazione                                                                                                    | isita Tabelļe             | Utilità | Im <u>p</u> ostazioni                                                                                                    | Statistiche                                                                                  | ٢                                                                                                    |                                                                   | . Dî       |
|                                                                                                    | notazioni Accettazioni Vi<br>Tipo Logo<br>Intestazione<br>Intestazione<br>Intestazione<br>Intestazione<br>Intestazione<br>Intestazione                                                                                                    | isita Tabelļe             | Utilità | Impostazioni                                                                                                    | Statistiche                                                                                  | ٢                                                                                                    |                                                                   | - Dî<br>X  |
| Faith "K" - Studio Marini     Home Page      Studio Pre     LOGHI E TIMBRI     Logo     Intestazione Ricevute/Fatture     Intestazione Preventivi     Intestazione Preventivi     Intestazione Prenotazioni     Timbro Ricetta Farmaci/Accertamenti/Farmaci     Intestazione Ricetta Accertamenti/Farmaci       | Inotazioni Accettazioni Vi<br>Tipo Logo<br>Intestazione<br>Intestazione<br>Intestazione<br>Intestazione<br>Timbro<br>Timbro<br>Timbro                                                                                                    | isita Tabelle             | Utilità | Imgostazioni                                                                                                    | Statistiche                                                                                  | 0                                                                                                    |                                                                   | - Dî<br>X  |
| Faith "K" - Studio Marini     Home Page      Studio Pre     LOGHI E TIMBRI     Logo Intestazione Ricevute/Fatture Intestazione Preventivi Intestazione Preventivi Intestazione Prenotazioni Timbro Ricetta Farmaci/Accertamenti/Farmaci Timbro Ricetta Accertamenti/Farmaci Timbro Ricetta Accertamenti/Farmaci | inotazioni <u>A</u> ccettazioni <u>Vi</u><br>Tipo Logo<br>Intestazione<br>Intestazione<br>Intestazione<br>Intestazione<br>Timbro<br>Intestazione<br>Timbro<br>Timbro                                                                                                    | isita Tabelle             | Utilità | Imgostazioni                                                                                                    | Statistiche                                                                                  | ٢                                                                                                    |                                                                   | - 0 î      |
| Faith "K" - Studio Marini      Home Page     Studio Pre      LOGHI E TIMBRI      Logo Intestazione Ricevute/Fatture Intestazione Preventivi Intestazione Preventivi Intestazione Preventivi Intestazione Ricetta Accertamenti SSN Intestazione Ricetta Accertamenti/Farmaci Imbro Ricetta Accertamenti/Farmaci  | inotazioni Accettazioni Vi<br>Tipo Logo<br>Intestazione<br>Intestazione<br>Intestazione<br>Intestazione<br>Timbro<br>Intestazione<br>Timbro                                                                                                    | isita Tabelle             | Utilità | Imgostazioni                                                                                                    | Statistiche                                                                                  | 0                                                                                                    |                                                                   | - 0 î      |
|                                                                                                    | inotazioni Accettazioni Vi<br>Tipo Logo<br>Intestazione<br>Intestazione<br>Intestazione<br>Intestazione<br>Timbro<br>Intestazione<br>Timbro<br>Intestazione<br>Timbro                                                                                                    | isita Tabelle             |         | Impostazioni                                                                                                    | Statistiche                                                                                  | 2                                                                                                    | • • •                                                             | . Ø î      |
|                                                                                                    | Inotazioni Accettazioni Vi<br>Tipo Logo<br>Intestazione<br>Intestazione<br>Intestazione<br>Intestazione<br>Timbro<br>Intestazione<br>Timbro<br>Intestazione<br>Timbro<br>Ogo                                                                                                    | isita Tabelle             | Utilità | Impostazioni                                                                                                    | Statistiche                                                                                  | 2                                                                                                    | ۲ ال ال ال ال ال ال ال ال ال ال ال ال ال                          | . Ø (      |
| Faith "K" - Studio Marini Home Page      Studio Pre LOGHI E TIMBRI Logo Intestazione Ricevute/Fatture Intestazione Preventivi Intestazione Prenotazioni Timbro Ricetta Farmaci/Accertamenti/Farmaci Timbro Ricetta Accertamenti/Farmaci                                                                         | inotazioni Accettazioni yi<br>Tipo Logo<br>Intestazione<br>Intestazione<br>Intestazione<br>Intestazione<br>Timbro<br>Intestazione<br>Timbro<br>Intestazione<br>Timbro<br>2 domenica 11 febbraio 2007 2<br>LENCO SEZIONI                                                                                                    | isita Tabelle             | Utilità | Impostazioni                                                                                                    | Statistiche                                                                                  | 0                                                                                                    |                                                                   | . Ø (      |
| Faith "K" - Studio Marini Home Page Studio Pre LOGHI E TIMBRI Logo Intestazione Ricevute/Fatture Intestazione Accettazione Intestazione Preventivi Intestazione Ricetta Accertamenti/Farmaci Imbro Ricetta Accertamenti/Farmaci                                                                                 | inotazioni Accettazioni Vi<br>Tipo Logo<br>Intestazione<br>Intestazione<br>Intestazione<br>Intestazione<br>Timbro<br>Intestazione<br>Timbro<br>domenica 11 febbraio 2007 2<br>LENCO SEZIONI<br>Generale                                                                                                    | isita Tabelle             | Utilità | Impostazioni                                                                                                    | Statistiche                                                                                  | 0                                                                                                    |                                                                   | . © (      |
| Faith "K" - Studio Marini Home Page Studio Pre LOGHI E TIMBRI Logo Intestazione Ricevute/Fatture Intestazione Accettazione Intestazione Preventivi Intestazione Ricetta Accertamenti/Farmaci Imbro Ricetta Accertamenti/Farmaci                                                                                 | enotazioni Accettazioni Vi<br>Tipo Logo<br>Intestazione<br>Intestazione<br>Intestazione<br>Intestazione<br>Intestazione<br>Timbro<br>Intestazione<br>Timbro<br>domenica 11 febbraio 2007 2<br>LENCO SEZIONI<br>Generale<br>Associazioni                                                                                                    | isita Tabelle<br>0.000.56 | Utilità | Impostazioni                                                                                                    | Statistiche                                                                                  | 0                                                                                                    |                                                                   |            |
| Faith "K" - Studio Marini Home Page Studio Pre LOGHI E TIMBRI Logo Intestazione Ricevute/Fatture Intestazione Accettazione Intestazione Preventivi Intestazione Ricetta Accertamenti/Farmaci Imbro Ricetta Accertamenti/Farmaci                                                                                 | enotazioni Accettazioni Vi<br>Tipo Logo<br>Intestazione<br>Intestazione<br>Intesta | isita Tabelle             | Utilità | Impostazioni                                                                                                    | Statistiche                                                                                  | 2                                                                                                    |                                                                   |            |
| Faith "K" - Studio Marini Home Page Studio Pre LOGHI E TIMBRI Logo Intestazione Ricevute/Fatture Intestazione Preventivi Intestazione Accettazione Intestazione Ricetta Accertamenti/Farmaci Timbro Ricetta Accertamenti/Farmaci                                                                                | enotazioni Accettazioni Vi<br>Tipo Logo<br>Intestazione<br>Intestazione<br>Intesta | isita Tabelle             | Utilità | Impostazioni                                                                                                    | Statistiche                                                                                  |                                                                                                    |                                                                   |            |
|                                                                                                    | enotazioni Accettazioni Vi<br>Tipo Logo<br>Intestazione<br>Intestazione<br>Intestazione<br>Intestazione<br>Intestazione<br>Intestazione<br>Timbro<br>ogo<br>ogo<br>demenica 11 febbraio 2007 2<br>LENCU SEZIONI<br>Generale<br>Associazioni                                                                                                    | isita Tabelle             | Utilità | Imgostazioni<br>aci/Accertame<br>Anteprima<br><mett di<="" td=""><td>Statistiche  Statistiche  nti SSN  Jo&gt; <mecog< td=""><td>(7)</td><td></td><td></td></mecog<></td></mett> | Statistiche  Statistiche  nti SSN  Jo> <mecog< td=""><td>(7)</td><td></td><td></td></mecog<> | (7)                                                                                                    |                                                                   |            |
| Faith "(C' - Studio Marini Home Page      Studio Pre LOGHI E TIMBRI Logo Intestazione Ricevute/Fatture Intestazione Accettazione Intestazione Prenotazioni Timbro Ricetta Farmaci/Accertamenti/Farmaci Timbro Ricetta Accertamenti/Farmaci                                                                      | enotazioni Accettazioni Vi<br>Intestazione<br>Intestazione<br>Inte | isita Tabelle             | Utilità | Imgostazioni<br>aci/Accertame<br>Anteprima<br><metiti<br>Pediatra di la</metiti<br>                                                                                              | Statistiche  Statistiche  nti SSN  Jo> <mecog meindirizzo=""></mecog>                        | (7)                                                                                                    |                                                                   |            |
| Faith "(C - Studio Marini Home Page      Studio Pre LOGHI E TIMBRI Logo Intestazione Ricevute/Fatture Intestazione Preventivi Intestazione Prenotazioni Timbro Ricetta Farmaci/Accertamenti/Farmaci Timbro Ricetta Accertamenti/Farmaci                                                                         | Intestazione V<br>Intestazione Intestazione Int                                                                                                    | isita Tabelle             | Utilità | Imgostazioni<br>aci/Accertame<br>Anteprima<br><metit<br>Pediatra di k</metit<br>                                                                                                 | Statistiche  nti SSN  Jo> <mecog ase="" cod.="" reg="" tmeindirizzo=""></mecog>              | ?         nome> <mee-co< td=""> <mee-could< td=""></mee-could<></mee-co<>                                                                                                    | Tipo<br>Intestazione<br>Imbro<br>MENome><br>diceRegionale><br>ne> | • 0 :<br>> |
| Faith "(C - Studio Marini Home Page      Studio Pre LOGHI E TIMBRI Logo Intestazione Ricevute/Fatture Intestazione Preventivi Intestazione Prenotazioni Timbro Ricetta Farmaci/Accertamenti/Farmaci Timbro Ricetta Accertamenti/Farmaci                                                                         | Intestazione V<br>Intestazione Intestazione Int                                                                                                    | isita Tabelle             | Utilità | Imgostazioni<br>aci/Accertame<br>Anteprima<br><metit<br>Pediatra di k</metit<br>                                                                                                 | Statistiche nti SSN Jo> <mecog ase="" cod.="" meindirizzo="" reg=""></mecog>                 | ?         nome> <mee-co< td=""> <mee-could< td=""></mee-could<></mee-co<>                                                                                                    |                                                                   | • 0 :<br>× |
| Faith "K" - Studio Marini Home Page      Studio Pre LOGHI E TIMBRI Logo Intestazione Ricevute/Fatture Intestazione Preventivi Intestazione Prenotazioni Timbro Ricetta Farmaci/Accertamenti/Farmaci Timbro Ricetta Accertamenti/Farmaci                                                                         | Intestazione V<br>Intestazione Intestazione Intestazione Intestazione Intestazione Intestazione Intestazione Intestazione Intestazione Intestazione Intestazione Intestazione V<br>Intestazione V<br>Intestazione Intestazione Intestazione Intestazione Intestazione Intestazione Intestazione Intestazione Intestazione Intestazione Intestazione Intestazione Interstazione Interstazione Interstazione Interstazione Interstazione Intestazione Intestazione Intestazione Intestazione Intestazione Intestazione Interstazione Interstazione                                                                                                    | isita Tabelle             | Utilità | Imgostazioni<br>aci/Accertame<br>Anteprima<br><metiti<br>Pediatra di k</metiti<br>                                                                                               | Statistiche nti SSN No> <mecog ase="" cod.="" melindirizzo="" reg=""></mecog>                | ?         nome> <mee-co< td=""> <mee-comute< td=""></mee-comute<></mee-co<>                                                                                                    |                                                                   | . 0 X      |
| Faith "K" - Studio Marini Home Page      Studio Pre Logo Intestazione Ricevute/Fatture Intestazione Preventivi Intestazione Preventivi Intestazione Prenotazioni Timbro Ricetta Farmaci/Accertamenti/Farmaci Timbro Ricetta Accertamenti/Farmaci                                                                | inotazioni Accettazioni Vi<br>Tipo Logo<br>Intestazione<br>Intestazione<br>Intestazione<br>Intestazione<br>Intestazione<br>Intestazione<br>Intestazione<br>Intestazione<br>V<br>Momenica 11 febbraio 2007 2<br>LENCO SEZIONI<br>Generale<br>Associazioni                                                                                                    | isita Tabelle             | Utilità | Imgostazioni<br>aci/Accertame<br>Anteprima<br><metit<br>Pediatra di k</metit<br>                                                                                                 | Statistiche nti SSN No> <mecog ase="" cod.="" melindirizzo="" reg=""></mecog>                | Image: Constraint of the second second se |                                                                   | . Ø (      |
|                                                                                                    | notazioni Accettazioni ⊻i<br>Tipo Logo<br>Intestazione<br>Intestazione<br>Intestazione<br>Timbro<br>Intestazione<br>Timbro<br>000<br>000<br>000<br>000<br>000<br>000<br>000<br>0                                                                                                    | isita Tabelle             | Utilità | Imgostazioni<br>aci/Accertame<br>Anteprima<br><metit<br>Pediatra di k</metit<br>                                                                                                 | Statistiche nti SSN No> <mecog ase="" cod.="" melindirizzo="" reg=""></mecog>                | Image: Constraint of the second second se |                                                                   | . Ø (      |
|                                                                                                    | inotazioni Accettazioni Vi<br>Tipo Logo<br>Intestazione<br>Intestazione<br>Intes                                                                                                    | isita Tabelle             | Utilità | Imgostazioni<br>aci/Accertame<br>Anteprima<br><metiti<br>Pediatra di L</metiti<br>                                                                                               | Statistiche nti SSN No> <mecog ase="" cod.="" melindirizzo="" reg=""></mecog>                | ⑦         nome> <1                                                                                                    |                                                                   | . Ø (      |
| Eupyngik E-Silark (r) 2002-2008                                                                                                    | inotazioni Accettazioni Vi<br>Tipo Logo<br>Intestazione<br>Intestazione<br>Intes                                                                                                    | isita Tabelle             | Utilità | Imgostazioni<br>aci/Accertame<br>Anteprima<br><metit<br>Pediatra di t</metit<br>                                                                                                 | Statistiche nti SSN no> <mecog ase="" cod.="" melindirizzo="" reg=""></mecog>                | ⑦         nome> <1                                                                                                    |                                                                   | . Ø (      |
| Eupyngik E-Silark (r) 2002-2008                                                                                                    | notajioni Accettazioni Vi<br>Tipo Logo<br>Intestazione<br>Intestazione<br>Intestazione<br>Intestazione<br>Intestazione<br>Intestazione<br>Intestazione<br>Intestazione<br>Intestazione<br>Intestazione<br>Intestazione<br>Intestazione<br>V<br>COSEZIONI<br>Generale<br>Associazioni                                                                                                    | isita Tabelle             | Utilità | Imgostazioni<br>aci/Accertame<br>Anteprima<br><metiti<br>Pediatra di k</metiti<br>                                                                                               | Statistiche                                                                                  | ⑦         nome> <mee-co< td=""> <mee-comute< td=""></mee-comute<></mee-co<>                                                                                                    |                                                                   | . 0 X      |
|                                                                                                    | notajioni Accettazioni Vi<br>Tipo Logo<br>Intestazione<br>Intestazione<br>Intestazione<br>Intestazione<br>Timbro<br>Intestazione<br>Timbro<br>Ogo<br>ogo<br>domenica 11 febbraio 2007 22<br>LENCO SEZIONI<br>Generale<br>Associazioni                                                                                                    | isita Tabelle             | Utilità | Imgostazioni<br>aci/Accertame<br>Anteprima<br><metiti<br>Pediatra di k</metiti<br>                                                                                               | Statistiche                                                                                  | ⑦         nome> <mee-co< td=""> <mee-comute< td=""></mee-comute<></mee-co<>                                                                                                    |                                                                   | . 0 X      |
|                                                                                                    | notazioni Accettazioni Vi<br>Tipo Logo<br>Intestazione<br>Intestazione<br>Intestazione<br>Intestazione<br>Timbro<br>Intestazione<br>Timbro<br>000<br>000<br>000<br>000<br>000<br>000<br>000<br>0                                                                                                    | isita Tabelle             | Utilità | Imgostazioni<br>aci/Accertame<br>Anteprima<br><metiti<br>Pediatra di k</metiti<br>                                                                                               | Statistiche                                                                                  | ⑦         nome> <1                                                                                                    |                                                                   | • 0 :<br>× |
| Faith "K" - Studio Marini      Home Page      Studio Pre      Logo      Intestazione Ricevute/Fatture      Intestazione Preventivi      Intestazione Prenotazioni      Timbro Ricetta Farmaci/Accertamenti/Farmaci      Timbro Ricetta Accertamenti/Farmaci                                                     | notazioni Accettazioni Vi<br>Tipo Logo<br>Intestazione<br>Intestazione<br>Intestazione<br>Intestazione<br>Timbro<br>Intestazione<br>Momenica 11 febbraio 2007 22<br>LENCO SEZIONI<br>Generale<br>Associazioni                                                                                                    | isita Tabelle             | Utilità | Imgostazioni<br>aci/Accertame<br>Anteprima<br><metiti<br>Pediatra di k</metiti<br>                                                                                               | Statistiche                                                                                  | ⑦         nome> <1                                                                                                    |                                                                   |            |
| Copyright E-Shark (r) 2002-2006                                                                                                    | notajioni Accettazioni Vi<br>Tipo Logo<br>Intestazione<br>Intestazione<br>Intestazione<br>Intestazione<br>Timbro<br>Intestazione<br>Timbro<br>000<br>000<br>000<br>000<br>000<br>000<br>000<br>0                                                                                                    | isita Tabelle             | Utilità | Imgostazioni<br>aci/Accertame<br>Anteprima<br><metiti<br>Pediatra di k</metiti<br>                                                                                               | Statistiche                                                                                  | ⑦         nome> <1                                                                                                    |                                                                   |            |
|                                                                                                    | inotazioni Accettazioni Vi<br>Tipo Logo<br>Intestazione<br>Intestazione<br>Intestazione<br>Timbro<br>Intestazione<br>Momenica 11 febbraio 2007 - 2<br>LENCO SEZIONI<br>Generale<br>Associazioni                                                                                                    | isita Tabelle             | Utilità | Imgostazioni<br>aci/Accertame<br>Anteprima<br><metit<br>Pediatra di t</metit<br>                                                                                                 | Statistiche                                                                                  | Image: Control of the control of the control of th |                                                                   |            |

Copyright E-Shark (r) 2002-2006

Utilizziamo "**Editor logo**" per la nostra personalizzazione, ricordandoci di salvare ogni volta le nostre scelte cliccando sull'icona a forma di floppy disk.

Verifichiamo il risultato cliccando su "Anteprima".

Con un po' di pazienza, operiamo allo stesso modo con tutte e sette le entrate della sezione "Loghi e timbri".